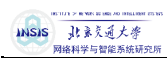

虚拟机操作文档

虚拟机操作文档

网络科学与智能系统研究所

2018年5月

| 10    | TITE > IS ARE REARD ON THEFTING STATI |
|-------|---------------------------------------|
| INSIS | 北京交通大学                                |
| 5     | <b>张大利学与知论系统研究</b> 的                  |

虚拟机操作文档

| 修订记录 |      |                         |           |     |  |
|------|------|-------------------------|-----------|-----|--|
| 版本号  | 修订状态 | 简要说明修订内容和范围             | 修订日期      | 修订人 |  |
| V1.0 | А    | 新增了虚拟机的使用方法             | 2018.5.4  | 宋超  |  |
| V1.1 | А    | 新增了虚拟机账户使用要求            | 2018.5.8  | 宋超  |  |
| V1.2 | А    | 新增了常见问题                 | 2018.5.8  | 宋超  |  |
| V1.3 | М    | 新增了其他管理员的邮箱             | 2018.5.9  | 宋超  |  |
| V1.4 | А    | 新增了修改 DNS               | 2018.5.9  | 宋超  |  |
| V1.5 | А    | 新增了上网以及 yum 安装软件失败的解决方法 | 2018.5.9  | 宋超  |  |
| V1.6 | А    | 新增了校外同学访问虚拟机的方法         | 2018.5.21 | 宋超  |  |
| V1.7 | А    | 新增了修改 DNS 时常见的小问题       | 2018.5.25 | 宋超  |  |
| V1.8 | М    | 修改了 VPN 教程的地址以及助教的联系方式  | 2020.3.9  | 高建伟 |  |

注:修订记录在体系文件发布后换版时使用,修订状态栏填写:A一增加,M一修改,D-删除

15 1/1 > R WAY 医 HEB AD UBLIAN 25 TH 11 系页通大等 网络科学与智能系统研究师

虚拟机操作文档

### 1. 概述

每位同学使用的虚拟机安装的是 CentOS7 的操作系统,《数据仓库与大数据工程》和 《并行与分布式计算》这两门课的后续实验将会在该虚拟机上开展。每台虚拟机拥有 8G 内 存与 150G 磁盘空间,使用 ssh 远程登陆虚拟机后即可使用。

INSIS 网络科学与智能系统研究师

虚拟机操作文档

# 2. 登陆

### 2.1 Windows 操作方法

使用 Windows 操作系统的同学,需要下载 putty 这款软件,或 secure-CRT 进行连接。以下是在 Windows 下使用 putty 的连接过程。

打开 putty,在上方 Host name (or IP address)处填写提供给每位同学的虚拟机 ip 地址,然 后选择点击下面的 Open 按钮,

| becify the destination you want to connect<br>tost Name (or IP address)<br>172.31.42.37<br>Connection type:<br>Raw O Teinet O Riogin  SSH<br>rad, save or delete a stored session<br>Saved Sessions                                                                    | t to Port 22 Serial                                  |  |  |
|----------------------------------------------------------------------------------------------------|------------------------------------------------------|--|--|
| Specify the destination you want to connect to         Host Name (or IP address)       Port         172.31.42.37       22         Connection type:       Raw         Raw       Ielnet       Rlogin          Load, save or delete a stored session       Saved Sessions |                                                      |  |  |
| Default Settings                                                                                                    | Load<br>Sa <u>v</u> e<br>Delete                      |  |  |
| Close window on exit:<br>Always Never Only on clean exit                                                                                                    |                                                      |  |  |
|                                                                                                    | Close window on exit:<br>Always O Never O Only on cl |  |  |

首次连接会出现以下界面:

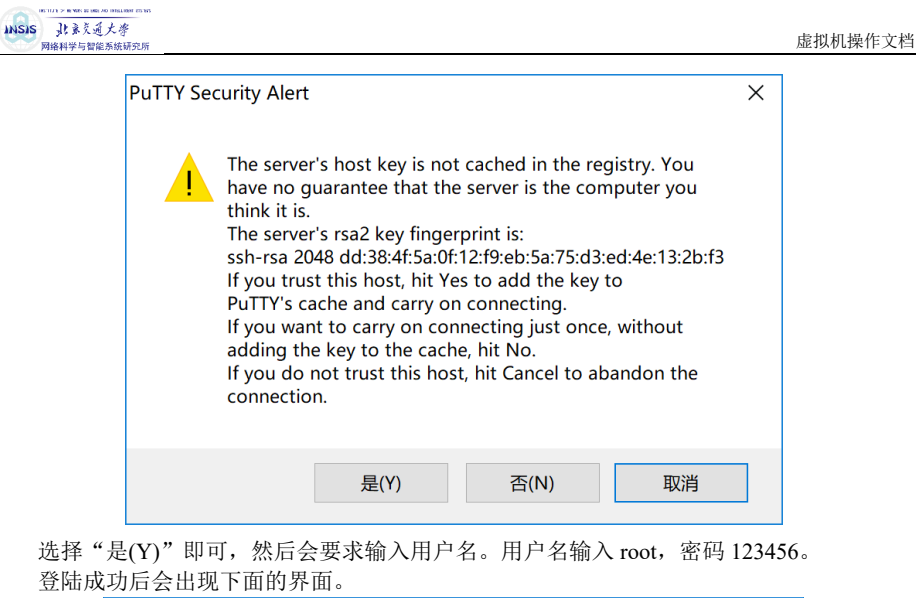

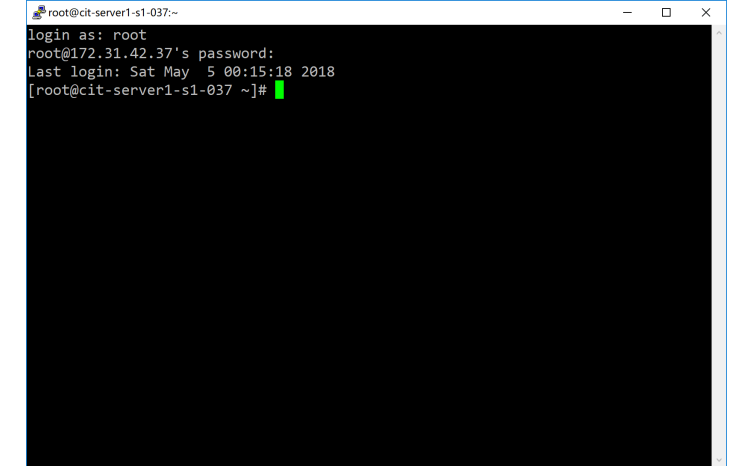

然后就可以使用了。

#### 2.2 Linux 和 OSX 操作方法

使用 Linux 系统或 Mac OSX 的同学,可以使用系统自带的 ssh 命令进行连接,过程如下: 打开终端,输入 ssh root@你的 ip,如下图:

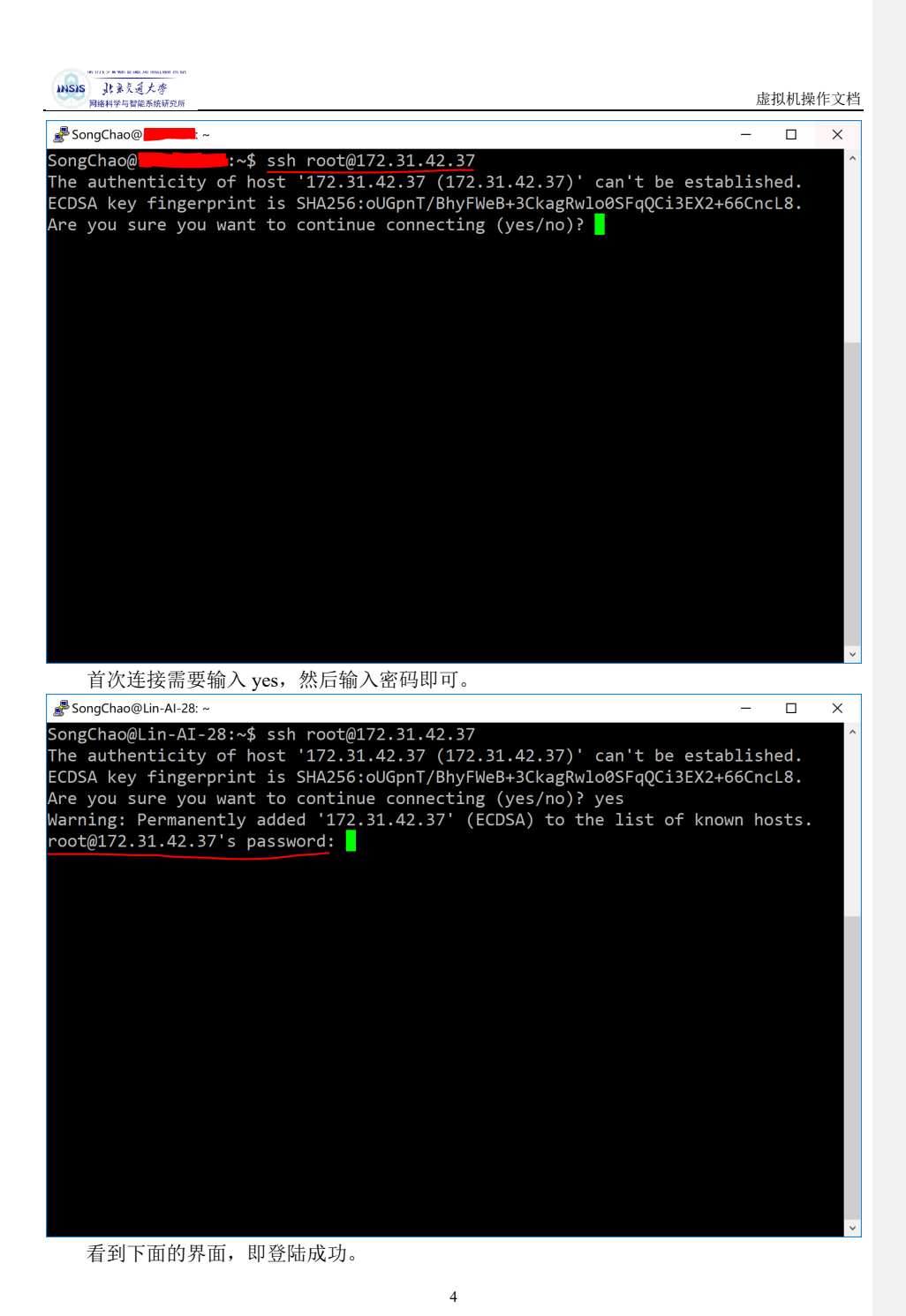

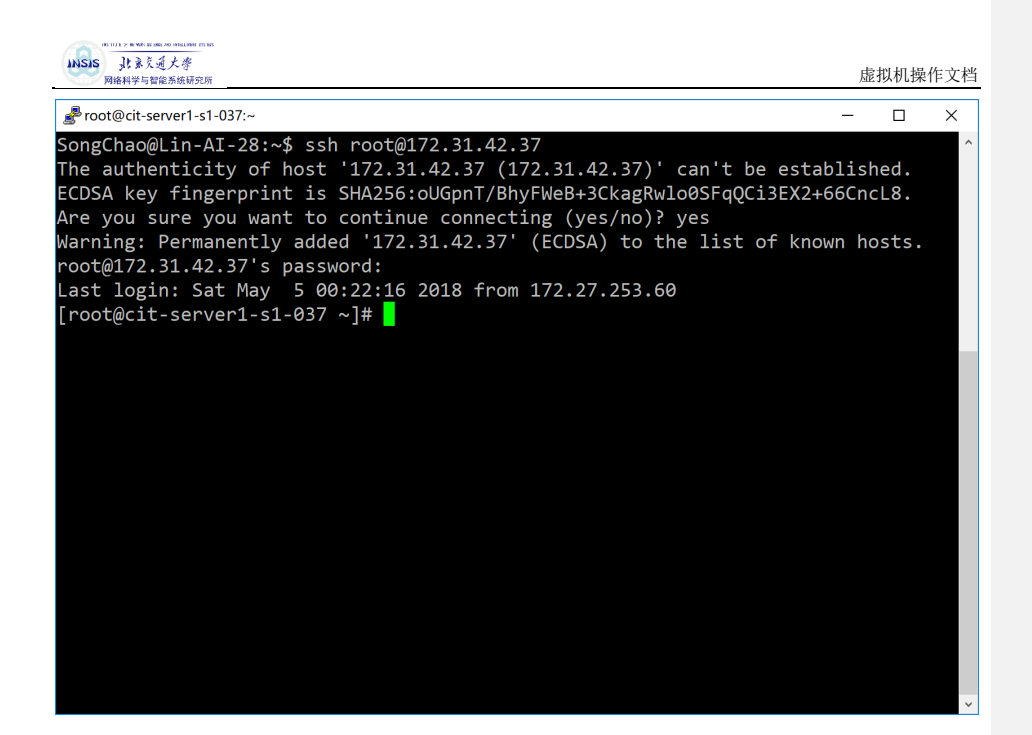

## 3. 修改 DNS

| # vi /etc/resolv.conf             |      |  |
|-----------------------------------|------|--|
| 在最下面加上 nameserver 202.112.144.236 | 5    |  |
| 注意: nameserver 前面不能加任何空格,         | 顶格写! |  |

### 4. 连接网络

// 安装终端浏览器 links,如果这里不能成功安装,请看常见问题第三点 # yum install links

5

// 打开 10.10.43.3 # links 10.10.43.3 批注 [宋1]: V1.4 更新

批注 [Microsof2]: V1.7 更新

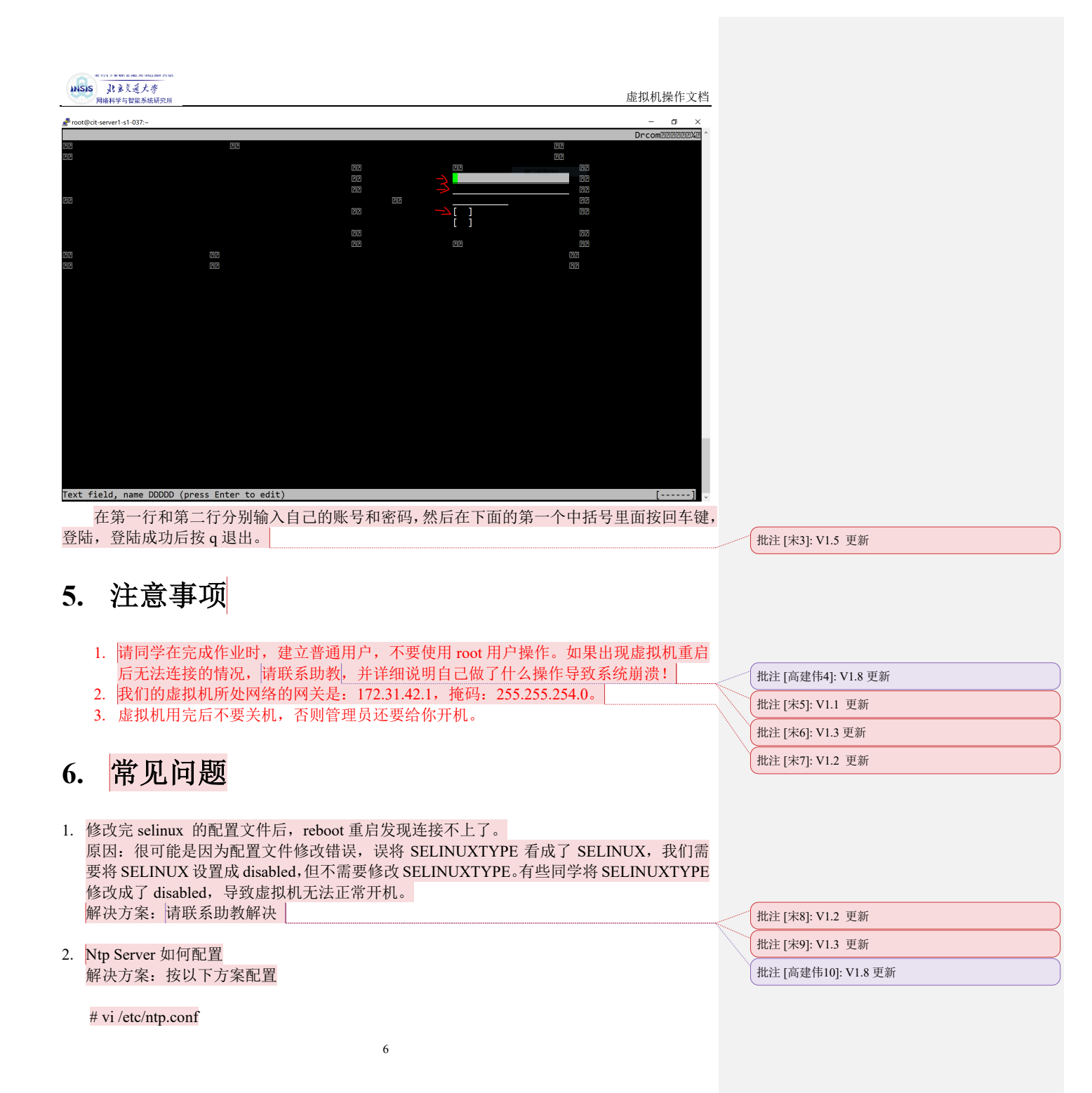

| NUID F WH H MAR HALING HINH<br>INSIS 社会反道大学<br>网络科学与智能系统研究所                                                                                                    | 虚拟机操作文档  |                            |
|----------------------------------------------------------------------------------------------------|----------|----------------------------|
| 注释掉以下 4 行, 也就是在这 4 行前面加#                                                                                                    | <u> </u> |                            |
| server 0.centos.pool.ntp.org iburst                                                                                                    |          |                            |
| server 1.centos.pool.ntp.org iburst                                                                                                    |          |                            |
| server 2.centos.pool.ntp.org iburst                                                                                                    |          |                            |
| server 3.centos.pool.ntp.org iburst                                                                                                    |          |                            |
|                                                                                                    |          |                            |
| 最下面加入                                                                                                    |          |                            |
| restrict default ignore                                                                                                    |          |                            |
| restrict 172.31.42.1 mask 255.255.254.0 nomodify notrap                                                                                                    |          |                            |
| server 127.127.1.0                                                                                                    |          |                            |
| // 重启 ntn 服务                                                                                                    |          |                            |
| # service ntpd restart                                                                                                    |          | 批注 [宋11]· V1 2 更新          |
|                                                                                                    |          |                            |
| 3. 使用 yum install 软件的时候,出现以下问题:                                                                                                    |          |                            |
| <pre>[root@cit-server4-s1-193 conf]# vi /etc/resolv.conf</pre>                                                                                                    |          |                            |
| [root@cit-server4-s1-193 conf]# yum install links<br>Loaded plugins: fastestmirror                                                                                                    |          |                            |
|                                                                                                    |          |                            |
| One of the configured repositories failed (Unknown),<br>and yum doesn't have enough cached data to continue. At this point the only<br>set thing yum can do is fail. There are a few your to work "fix" this: |          |                            |
| <ol> <li>Contact the upstream for the repository and get them to fix the problem.</li> </ol>                                                                                                    |          |                            |
| <ol><li>Reconfigure the baseurl/etc. for the repository, to point to a working</li></ol>                                                                                                    |          |                            |
| upstream. This is most often useful if you are using a newer<br>distribution release than is supported by the repository (and the                                                                             |          |                            |
| packages for the previous distribution release still work).                                                                                                    |          |                            |
| <ol><li>Disable the repository, so yum won't use it by default. Yum will then<br/>just ignore the repository until you permanently enable it again or use</li></ol>                                           |          |                            |
| enablerepo for temporary usage:                                                                                                    |          |                            |
| yum-config-managerdisable <repoid></repoid>                                                                                                    |          |                            |
| <ol> <li>Configure the failing repository to be skipped, if it is unavailable.<br/>Note that yum will try to contact the repo. when it runs most commands,</li> </ol>                                         |          |                            |
| so will have to try and fail each time (and thus. yum will be be much<br>slower). If it is a very temporary problem though, this is often a nice                                                              |          |                            |
| compromise:                                                                                                    |          |                            |
| <pre>yum-config-managersavesetopt=<repoid>.skip_if_unavailable=true</repoid></pre>                                                                                                    |          |                            |
| Cannot find a valid baseurl for repo: base/7/x86_64                                                                                                    |          |                            |
| 解决方案:修改 DNS 后,按照 <u>https://mirrors.tuna.tsinghua.edu.cn/help/centos/</u>                                                                                                    | ,这个网址的   |                            |
| 操作,将 yum 源改为清华源。                                                                                                    |          | 批注 [宋12]: V1.5 更新          |
| A _ 校从同学加何访问虑扣和                                                                                                    |          |                            |
| 4. 成了问于如问奶问题初祝<br>解决方案,请根据这个网址 http://highpc hitu edu en/ypn/index htm 中的教程                                                                                                    |          |                            |
| ,选择 https://libvpn.bitu.edu.cn/作为代理方式。                                                                                                    |          | 批注 [高建伟13]: V1.8 更新        |
|                                                                                                    |          |                            |
|                                                                                                    |          | 11.社 [Microsof14]: V1.6 更新 |
|                                                                                                    |          |                            |